# Rámcová témata a témata závěrečných prací v KOSi

# Obsah

| 1 | Rám | ncová témata a témata závěrečných prací - učitel        | 2   |
|---|-----|---------------------------------------------------------|-----|
|   | 1.1 | Rámcové téma závěrečné práce - soupis, editace a mazání | . 2 |
|   | 1.2 | Přihlášení studenta na rámcové téma                     | 2   |
|   | 1.3 | Převod rámcového téma na téma, schválení tématu         | 3   |
|   | 1.4 | Téma závěrečné práce - soupis, editace a mazání         | 4   |
|   | 1.5 | Zadání tématu ZP studentovi (82411)                     | 6   |
| 2 | Rám | ncová témata a témata závěrečných prací – student       | 6   |
|   | 2.1 | Projevení zájmu o rámcové téma                          | 6   |
|   | 2.2 | Rezervace tématu učitelem nebo studentem                | 6   |
|   | 2.3 | Zadané téma ZP (VŠKP)                                   | 6   |

## KOSi - <u>https://kos.is.cvut.cz</u>

## Pracovní návod pro učitele a studenta.

Učitel - formuláře "Rámcová témata závěrečných prací" a "Témata závěrečných prací" jsou v menu pod "Ostatní.

**Student** - formuláře "Rámcová témata závěrečných prací" a "Témata závěrečných prací" jsou v menu pod "Státní zkoušky".

# 1 Rámcová témata a témata závěrečných prací - učitel

# 1.1 Rámcové téma závěrečné práce - soupis, editace a mazání

### Soupis rámcového tématu

V "Rámcová témata závěrečných prací" klikneme na tlačítko "Nové rámcové téma",

| A REAL                                                                | STU                                    | DIJNÍ     | INFO    |         | 19min 57sec KOSI ver.: 17_02_16 b. 2358<br>DB ver.: TEST (17.02.12974) |      |                      |           |            |                |                  |                 |          |                 |
|-----------------------------------------------------------------------|----------------------------------------|-----------|---------|---------|------------------------------------------------------------------------|------|----------------------|-----------|------------|----------------|------------------|-----------------|----------|-----------------|
| ČVUT V PRAZE                                                          | Domů                                   | Předměty  | Zkoušky | Zápočty | Klasifikované zápočty                                                  | Akce | Historie klasifikace | Ostatni   | Školitel   | Změna role     | Odhlášení SS     | o pvých téma    |          |                 |
| Přehled rámcových témat závěrečných prací<br>Témata záverečných prací |                                        |           |         |         |                                                                        |      |                      |           |            |                |                  |                 |          |                 |
| Jméno učitele : Anna                                                  |                                        |           |         |         |                                                                        |      |                      | Moje závé | érečné prá | се             |                  |                 |          |                 |
| Nové rámcové téma                                                     |                                        |           |         |         |                                                                        |      |                      | Časové o  | mezení uč  | itele          |                  |                 |          |                 |
| Zobrazit rámcová tén<br>Zobrazit filtr                                | nata celé fa                           | kulty     |         |         |                                                                        |      |                      |           | TIP: Pokle | páním na nadpi | s sloupce se tat | oulka podle vyb | raného s | sloupce seřadí. |
| Název                                                                 | Název Dbor Název oboru Obsazenost Akce |           |         |         |                                                                        |      |                      |           |            |                |                  |                 |          |                 |
| Nové senzory pro měře                                                 | ní elektrický                          | ch proudů |         |         | N                                                                      |      |                      |           |            |                | 1/               |                 | Detail   | Smazat          |
| Nové senzory pro měře                                                 | ní elektrický                          | ch proudů |         |         | В                                                                      |      |                      |           |            |                | 0/               |                 | Detail   | Smazat          |
| Senzor poloby vodiwich                                                | nředmětů                               |           |         |         | N                                                                      |      |                      |           |            |                | 1/               |                 | Detail   | Smazat          |

### v detailu vyplníme požadované a uložíme tlačítkem "Uložit"

| R. Ze                                                                                                    | STU     | TUDIJNÍ INFORMAČNÍ SYSTÉM (KOS) |         |         |                       |      |                      |         |          |            |               |                            |  |  |  |
|----------------------------------------------------------------------------------------------------|---------|---------------------------------|---------|---------|-----------------------|------|----------------------|---------|----------|------------|---------------|----------------------------|--|--|--|
| ČVUT V PRAZE                                                                                                    | Domů    | Předměty                        | Zkoušky | Zápočty | Klasifikované zápočty | Akce | Historie klasifikace | Ostatni | Školitel | Změna role | Odhlášení SSO | status.ozz.zaverecna.prace |  |  |  |
| CYUTY PRAZE Donna Preumety Zhousy Zapocty Rasinkovane zapocty Akce historie Rasinkace Ostatin Skontel Zhena tole Oumasen 330<br>Detail rámcového tématu závěrečné práce |         |                                 |         |         |                       |      |                      |         |          |            |               |                            |  |  |  |
| Název                                                                                                    |         |                                 |         |         |                       |      |                      |         |          |            |               | *                          |  |  |  |
| Popis                                                                                                    |         |                                 |         |         |                       |      |                      |         |          |            |               | .ii                        |  |  |  |
| Maximální počet zájemc                                                                                                    | ì       |                                 |         |         |                       |      |                      |         |          |            |               |                            |  |  |  |
| Fakulta:                                                                                                    | Fakulta | a elektrotechni                 | ická 🗸  |         |                       |      |                      |         |          |            |               |                            |  |  |  |
| Typ programu                                                                                                    | Bakalá  | řský                            | $\sim$  |         |                       |      |                      |         |          |            |               |                            |  |  |  |
| Obor                                                                                                    | vyber   | rte obor                        |         |         |                       |      | ~                    |         |          |            |               |                            |  |  |  |

Provozovatel: Výpočetní a informační centrum

Uložit Zpět

HelpDesk ČVUT Nápověda Odhlášení SSO

### Editace rámcového tématu

V "Rámcová témata závěrečných prací" klikneme na tlačítko "Detail" a upravíme podle potřeby.

### Mazání rámcového tématu

V "Rámcová témata závěrečných prací" smažeme rámcové téma kliknutím na "Smazat". Smazat jde pouze rámcové téma, na kterém není přihlášen žádný student.

# 1.2 Přihlášení studenta na rámcové téma

### Přihlášení studenta na rámcové téma

V "Rámcová témata závěrečných prací" klikneme ve sloupci "Akce" na tlačítko "Detail". V detailu rámcového tématu v odstavci "Přihlásit nového studenta" zadáme začátek příjmení nebo jména, vybereme studenta a tlačítkem "Přihlásit" přihlásíme studenta na rámcové téma. Opakovaným postupem můžeme na rámcové téma přihlásit více studentů.

STUDIJNÍ INFORMAČNÍ SYSTÉM (KOS) Domů Předměty Zkoušky Zápočty Klasifikované zápočty Akce Historie klasifikace Ostatní Školitel Změna role Odhlášení SSO Detail rámcového tématu závěrečné práce Název Senzor polohy vodivých předmětů Cílem je vývoj nového senzoru, který umožní měřit polohu kovového předmětu uvnitř vodivého krytu. Použijeme nejmodernější integrovaný fluxgate senzor firmy Texas instruments, která tuto práci podpořila stipendiem. Popis Maximální počet zájemců Fakulta: Fakulta elektrotechnická 🗸 Magisterský navazující Typ programu Obor - wherte obor Uložit Zpět Přihlásit nového studenta Přihlásit Dvořáček Lukáš iek Lukáš Emai k lakub

Elektrotechnika, energetika a management

Elektrotechnika, energetika a management

Provozovatel: Výpočetní a informační centrum

Daniel

Michal

Odhlášení SSO HelpDesk ČVUT Nápověda

Převést na téma

2017-02-22

2017-02-22

2608T006

2608T006

1

#### Převod rámcového téma na téma, schválení tématu 1.3

da1@fel.cvut.cz

lmic@fel.cvut.cz

kombinovaná

kombinovaná

S

s

V "Rámcová témata závěrečných prací" klikneme na tlačítko "Detail".

U přihlášeného(ých) studenta(ů) vpravo ve sloupci "Akce" tlačítkem "Převést na téma" převedeme rámcové téma na téma a tím téma studentovi i rezervujeme. V otevřeném formuláři "Detail tématu závěrečné práce", můžeme rezervované téma:

1. schválit tlačítkem "Schválit rezervaci",

á Veronika

- 2. nebo zrušit tlačítkem "Zrušit rezervaci",
- 3. nebo nechat rezervované, přejít a pracovat v jiném formuláři a vrátit se později do "Témata závěrečných prací", kde ve sloupci "Akce" tlačítkem "Detail" přejdeme do "Detail tématu závěrečné práce" a provést schválení nebo zrušení rezervace,
- 4. pokud jsme převedli více studentů se stejným rámcovým tématem na téma, můžeme editovat názvy a další položky, abychom neměli více stejných témat. Po editaci detailu tématu uložíme tlačítkem "Uložit".

| A S                | ğ S                        | STU                   | TUDIJNI INFORMACNI SYSTEM (KOS) |                    |             |                                                    |                          |                                                         |                            |                               |                                     |                                             | l0sec KOSI ver.: 17_02_16 b. 2358<br>DB ver.: TEST (17.02.12974) |
|--------------------|----------------------------|-----------------------|---------------------------------|--------------------|-------------|----------------------------------------------------|--------------------------|---------------------------------------------------------|----------------------------|-------------------------------|-------------------------------------|---------------------------------------------|------------------------------------------------------------------|
| ČVUT V PR          | RAZE                       | Domů                  | Předměty                        | Zkoušky            | Zápočty     | Klasifikované zápočty                              | Akce                     | Historie klasifikace                                    | Ostatni                    | Školitel                      | Změna role                          | Odhlášení SSO                               | status.ozz.zaverecna.prace                                       |
| Detail té          | matu z                     | závě                  | rečné j                         | práce              |             |                                                    |                          |                                                         |                            |                               |                                     |                                             |                                                                  |
| Název              | Senzor po                  | olohy vo              | divých předr                    | nětů               |             |                                                    |                          |                                                         |                            |                               |                                     |                                             | *                                                                |
| Název anglicky     |                            |                       |                                 |                    |             |                                                    |                          |                                                         |                            |                               |                                     |                                             |                                                                  |
| Typ programu       | Magisters                  | ký navaz              | ující 🗸                         |                    |             |                                                    |                          |                                                         |                            |                               |                                     |                                             |                                                                  |
| Fakulta            | Fakulta el                 | ektrotec              | hnická 🗸                        |                    |             |                                                    |                          |                                                         |                            |                               |                                     |                                             |                                                                  |
| Obor               | vyberte                    | obor                  |                                 |                    |             | $\sim$                                             |                          |                                                         |                            |                               |                                     |                                             |                                                                  |
| Pokyny             | Cílem je v<br>tuto práci j | ývoj nové<br>podpořil | ého senzoru,<br>a stipendiem    | který umožní<br>1. | měřit poloh | u kovového předmětu uvni                           | řvodivéh                 | o krytu. Použijeme nejm                                 | iodernější ir              | ntegrovaný f                  | luxgate senzor                      | firmy Texas instrume                        | nts, která                                                       |
| Pokyny<br>anglicky |                            |                       |                                 |                    |             |                                                    |                          |                                                         |                            |                               |                                     |                                             |                                                                  |
| Literatura         |                            |                       |                                 |                    |             |                                                    |                          |                                                         |                            |                               |                                     |                                             |                                                                  |
| Zadavatel          |                            |                       |                                 |                    |             |                                                    |                          |                                                         |                            |                               |                                     |                                             |                                                                  |
|                    | Uložit                     | Tisk ná               | vrhu zadání                     | Zpět N             | áhled zadár | ní Náhled zadání slouží k<br>jednostránkové, pokuc | e kontrole<br>I jsou uve | e, co z položek "Pokyny" i<br>dené položky příliš dloul | nebo "Litera<br>hé, do KOS | atura" se na<br>u se uloží, a | Zadání vytiskní<br>ile na zadání se | e. Zadání je povinně<br>vytiskne pouze část |                                                                  |

#### Přihlášený student @fel.cvut.cz, os.č.: 🗬

Daniel 🖛

Schválit rezervaci
Zrušit rezervaci

Provozovatel: Výpočetní a informační centrum

HelpDesk ČVUT Nápověda Odhlášení SSO **Rezervované téma** – téma je rezervované. Rezervaci může zrušit tlačítkem "Zrušit rezervaci" nebo téma schválit tlačítkem "Schválit rezervaci".

Schválené téma (Schválená rezervace) – téma je ve stavu schválené. Schválení lze zrušit v detailu téma tlačítkem "Zrušit rezervaci".

# 1.4 Téma závěrečné práce - soupis, editace a mazání

### Soupis tématu

V "Témata závěrečných prací" klikneme na tlačítko "Nové téma", v detailu vyplníme požadované a uložíme tlačítkem "Uložit".

| R S S S S S S S S S S S S S S S S S S S                                                                                                    | STU                                                                                                    | DIJNI                                                  | INFO                          |                                  | 13131                       | (                   |                                  |                                                       |                                                | DB Ver.: 1ESI (17.02.129                                                                                        |
|----------------------------------------------------------------------------------------------------|----------------------------------------------------------------------------------------------------|--------------------------------------------------------|-------------------------------|----------------------------------|-----------------------------|---------------------|----------------------------------|-------------------------------------------------------|------------------------------------------------|----------------------------------------------------------------------------------------------------|
| ČVUT V PRA                                                                                                    | J<br>ZE Domů                                                                                               | Předměty                                               | Zkoušky                       | Zápočty k                        | (lasifikované zá            | ipočty Al           | kce Historie klasifikace         | Ostatní Školitel Změna                                | role Odhlášení SSO                             | fehled témat závěrečných pr                                                                                     |
| Přehled te                                                                                                    | émat závě                                                                                                  | erečný                                                 | h prac                        | í                                |                             |                     |                                  | Rámcová témata záverečnýc<br>Témata záverečných prací | h praci                                        |                                                                                                    |
| méno učitele : 🗬                                                                                                    |                                                                                                    | _                                                      | -                             |                                  |                             |                     |                                  | Moje závěrečné práce                                  |                                                |                                                                                                    |
| Nové téma                                                                                                    |                                                                                                    |                                                        |                               |                                  |                             |                     |                                  | Casové omezení učitele                                |                                                |                                                                                                    |
| ] Zobrazit témat:<br>] Zobrazit pouze<br>] Zobrazit pouze                                                                                          | a celé fakulty<br>aktuální témata (i<br>práce s přihlášer                                                  | bez obhájený<br>1ým studente                           | ch / neobháji<br>m (bez témai | ených témat)<br>t ve stavu volné | )                           |                     |                                  |                                                       |                                                |                                                                                                    |
| Zobrazit filtr                                                                                                    |                                                                                                    |                                                        |                               |                                  |                             |                     |                                  | TIP: Poklepáním na                                    | nadpis sloupce se tabulk                       | a podle vybraného sloupce s                                                                                     |
| éma práce                                                                                                    |                                                                                                    |                                                        |                               | Poslední<br>změna                | Stav p                      | fyp<br>prog. Kód    | oboru Název oboru                | Přihlášený student                                    |                                                | Akce Akce                                                                                                    |
| oužití magnetore                                                                                                    | ezistorů pro bezpe                                                                                         | čnostní aplik                                          | ace                           | 30.11.200                        | 7 volné M                   | N 260               | 1T003 Měření a přístrojová       | (, os. č.: 0)                                         |                                                | Detail Tisk návrhu                                                                                              |
| enzor polohy vo                                                                                                    | divých předmětů                                                                                            |                                                        |                               | 22.02.201                        | 7 schválené 1               | N                   | technika                         | Daniel                                                | ut.cz, os. č.: (1996)                          | zadani<br>Detail Tisk návrhu                                                                                    |
| obraz záznamů 1(                                                                                                    | 00 🗸                                                                                                    |                                                        |                               |                                  |                             |                     |                                  |                                                       |                                                | Smazat Zauaili                                                                                                  |
|                                                                                                    |                                                                                                    |                                                        |                               |                                  | Zobrazuji i                 | az z z deixem       | n z zaznamu (mrovano z beixen    | i i s zaznamu)                                        |                                                | Predelitezi                                                                                                    |
| ovozovatel: Výp                                                                                                    | očetní a informačn                                                                                         | ní centrum<br>DIJNÍ                                    | INFO                          | RMAČI                            | NÍ SYST                     | ſÉM (               | KOS)                             |                                                       | HelpDesk ČVUT<br>19min 5                       | Nápověda Odhlášení<br>išsec KOSI ver.: 17_02_16 b. 23<br>DB ver.: TEST (17.02.128)<br>status ozz zaverecena pra |
| rovozovatel: Výpo<br>CVUT V PRA<br>Detail tén                                                                                                    | očetní a informačr<br>STU<br>ZE Domů<br>natu závě                                                          | ií centrum<br>DIJNÍ<br>Předměty<br>rečné j             | INFO<br>Zkoušky<br>Dráce      | RMAČI<br>Zápočty I               | NÍ SYS1<br>Klasifikované zá | ΓÉΜ (<br>ipočty Al  | KOS)<br>kce Historie klasifikace | Ostatni Školitel Změna                                | HelpDesk ČVUT<br>19min 6<br>role Odhlášení SSO | Nápověda Odhlášení<br>58sec KOSI ver.: 17_02_16 b. 23<br>DB ver.: TEST (17.02.128)<br>Status.ozz.zaverecna.pra  |
| rovozovatel: Výpo<br>CVUT V PRA<br>Detail tén<br>lázev                                                                                             | očetní a informačr<br>STU<br><sub>Zze</sub> Domú<br>natu závě                                              | ií centrum<br>DIJNÍ<br>Předměty<br>rečné j             | INFO<br>Zkoušky<br>Dráce      | RMAČN<br>Zápočty I               | NÍ SYS1<br>Klasifikované zá | ΓÉΜ (<br>apočty A   | KOS)<br>kce Historie klasifikace | Ostatní Školitel Změna                                | HelpDesk ČVUT<br>19min č<br>role Odhlášení SSO | Nápověda Odhlášení<br>i8sec KOŠI ver.: 17_02_16 b. 23<br>DB ver.: 1EST (17.02.123)<br>status.ozz.zaverecna.pra  |
| rovozovatel: Výpo<br>CVUT V PRA<br>Detail tén<br>lázev [<br>lázev anglicky ]                                                                       | očetní a informačr<br>STU<br>Jze Domů<br>natu závě                                                         | lí centrum<br>DIJNÍ<br>Předměty<br>rečné j             | INFO<br>Zkoušky<br>Dráce      | RMAČN<br>Zápočty I               | NÍ SYST<br>Klasifikované zá | ΓÉΜ (               | KOS)<br>kce Historie klasifikace | Ostatní Školitel Změna                                | HelpDesk ČVUT<br>19min t<br>role Odhlášení SSO | Nápověda Odhlášení<br>58sec KO SI ver: 17_02_16 b. 23<br>DB ver: TEST (17.02.128)<br>status.ozz.zaverecna.pra   |
| rovozovatel: Výpr<br>CVUT V PRA<br>Detail tém<br>lázev []<br>lázev anglicky []<br>yp programu []<br>akurta                                         | očetní a informačr<br>STU<br>Jzre Domé<br>natu závě<br>Bakalářský                                          | ií centrum<br>DIJNÍ<br>Předměty<br>rečné j             | INFO<br>Zkoušky<br>Dráce      | RMAČI<br>Zápočty i               | NÍ SYS7<br>Klasifikované zá | ΓÉΜ (<br>ipočty Al  | KOS)<br>kce Historie klasifikace | Ostatní Školitel Změna                                | HelpDesk ČVUT<br>19min 8<br>role Odhlášení SSO | Nápověda Odhlášení<br>išsec KO SI ver.: 17_02_16 b. 23<br>DB ver.: TEST (17.02.128)<br>status.ozz.zaverecna.pra |
| rovozovatel: Výpr<br>CVUT V PRA<br>Detail tén<br>lázev [<br>lázev anglicky [<br>ýp programu [<br>akulta [                                          | očetní a informačr<br>S STU<br>Jze Domú<br>natu závě<br>Bakalářský<br>Fakulta elektrotec<br>- vyberte obor | ií centrum<br>DIJNÍ<br>Předměty<br>rečné j<br>nická v  | INFO<br>Zkoušky<br>Dráce      | RMAČI<br>Zápočty i               | NÍ SYS1<br>Klasifikované zá | ΓÉΜ (I              | KOS)<br>kce Historie klasifikace | Ostatní Školitel Změna                                | HelpDesk ČVUT<br>19min č<br>role Odhlášení SSO | Nápověda Odhlášení<br>68sec KOSI ver.: 17_02_16 b. 23<br>D8 ver.: TEST (17.02.126)<br>status.ozz.zaverecna.pra  |
| rovozovatel: Výpe<br>CVUT V PRA<br>Detail tén<br>lázev [<br>lázev anglicky [<br>ýp programu [<br>skulta [<br>Dbor [                                | očetní a informačr<br>STU<br>Jze Domů<br>natu závě<br>Bakalářský<br>Fakulta elektrotec<br>- vyberte obor   | ií centrum<br>DIJNÍ<br>Předměty<br>rečné j<br>nická v  | INFO<br>Zkoušky<br>Dráce      | RMAČI<br>Zápočty i               | NÍ SYS1<br>Klasifikované zá | ΓÉΜ (I              | KOS)<br>kce Historie klasifikace | Ostatni Školitel Změna                                | HelpDesk ČVUT<br>19min t<br>role Odhlášení SSO | Nápověda Odhlášení<br>ištec KOSI ver.: 17_02_16 b. 23<br>DB ver.: TEST (17.02.128)<br>status.ozz.zaverecna.pra  |
| rovozovatel: Výpe<br>CVUT V PRA<br>Detail tém<br>lázev [<br>lázev anglicky [<br>ýp programu [<br>akulta [<br>bbor [<br>vokyny ]                    | očetní a informačr<br>STU<br>Jze Domů<br>natu závě<br>Bakalářský<br>Fakulta elektrotec<br>vyberte obor     | ií centrum<br>DIJNÍ<br>Předměty<br>rečné j<br>hnická v | INFO<br>Zkoušky<br>Dráce      | RMAČI<br>Zápočty I               | NÍ SYS1<br>(lasifikované zá | ΓÉΜ (<br>ipočty Al  | KOS)<br>kce Historie klasifikace | Ostatní Školitel Změna                                | HelpDesk ČVUT<br>19min 5<br>role Odhlášeni SSO | Nápověda Odhlášení                                                                                              |
| rovozovatel: Výpo<br>CVUT V PRA<br>Detail tém<br>lázev [<br>lázev anglicky [<br>yp programu ]<br>akulta [<br>Dbor [<br>Pokyny ]                    | očetní a informačr<br>STU<br>Jze Domů<br>natu závě<br>Bakalářský<br>Fakulta elektrotec<br>vyberte obor     | ií centrum<br>DIJNÍ<br>Předměty<br>rečné j<br>nická v  | INFO<br>Zkoušky<br>Dráce      | RMAČI<br>Zápočty I               | NÍ SYST<br>(lasifikované zá | ΓÉΜ (<br>ipočty Al  | KOS)<br>kce Historie klasifikace | Ostatní Školitel Změna                                | HelpDesk ČVUT<br>19min t<br>role Odhlášení SSO | Nápověda Odhlášení<br>i8sec KOŠI ver.: 17_02_16 b. 23<br>DB ver.: TEST (17.02.123)<br>status.ozz.zaverecna.pra  |
| Provozovatel: Výpr<br>CVUT V PRA<br>Detail tém<br>Vázev anglicky [<br>Výp programu [<br>Fakulta [<br>Dobor [<br>Pokyny ]                           | očetní a informačr<br>STU<br>Domú<br>natu závě<br>Bakalářský<br>Fakulta elektrotec<br>vyberte obor         | ií centrum<br>DIJNÍ<br>Předměty<br>rečné j<br>hnická v | INFO<br>Zkoušky<br>Dráce      | RMAČI<br>Zápočty i               | NÍ SYS7<br>Gasifikované zá  | ΓÉΜ (<br>iapočty Al | KOS)<br>kce Historie klasifikace | Ostatní Školitel Změna                                | HelpDesk ČVUT<br>19min č<br>role Odhlášení SSO | Nápověda Odhlášení                                                                                              |
| rovozovatel: Výpr<br>CVUT V PRA<br>Detail tér<br>lázev anglicky<br>lýp programu<br>akulta<br>lóbor<br>Pokyny<br>nglicky                            | očetní a informačr<br>STU<br>Jze Domú<br>natu závě<br>Bakalářský<br>Fakulta elektrotec<br>- vyberte obor   | ií centrum<br>DIJNÍ<br>Předměty<br>rečné j<br>hnická v | INFO<br>Zkoušky<br>Dráce      | RMAČI<br>Zápočty                 | NÍ SYS1<br>(lasifikované zá | ΓÉΜ (<br>ipočty Al  | KOS)<br>kce Historie klasifikace | Ostatni Školitel Změna                                | HelpDesk ČVUT<br>19min č<br>role Odhlášení SSO | Nápověda Odhlášení                                                                                              |
| Provozovatel: Výpr<br>CVUT V PRA<br>Detail tén<br>Název [<br>Vlázev anglicky [<br>Pokyny ]<br>Pokyny anglicky [<br>Pokyny ]                        | očetní a informačr<br>STU<br>Domů<br>natu závě<br>Bakalářský<br>Fakulta elektrotec<br>- vyberte obor       | ií centrum<br>DIJNÍ<br>Předměty<br>rečné j<br>hnická v | INFO<br>Zkoušky<br>Dráce      |                                  | NÍ SYS1<br>Klasifikované zá | ΓÉΜ (<br>ipočty Al  | KOS)<br>kce Historie klasifikace | Ostatni Školitel Změna                                | HelpDesk ČVUT<br>19min t<br>role Odhlášení SSO | Nápověda Odhlášení<br>ištec KOSI ver.: 17_02_16 b. 23<br>DB ver.: TEST (17.02.125)<br>status.ozz.zaverecna.pra  |
| Provozovatel: Výpr<br>CVUT V PRA<br>Detail tém<br>Název [<br>Název anglicky<br>Typ programu [<br>Fakulta [<br>Obor [<br>Pokyny<br>Pokyny<br>Pokyny | očetní a informačr<br>STU<br>Jze Domů<br>natu závě<br>Bakalářský<br>Fakulta elektrolec<br>vyberte obor     | ií centrum<br>DIJNÍ<br>Předměty<br>rečné j<br>hnická v | INFO<br>Zkoušky<br>Dráce      |                                  | NÍ SYS1<br>(lasifikované zá | ΓÉΜ (<br>ipočty Al  | KOS)<br>kce Historie klasifikace | Ostatní Školitel Změna                                | HelpDesk ČVUT<br>19min 6<br>role Odhlášeni SSO | Nápověda Odhlášení<br>ištec KOSI ver: 17_02_16 b. 23<br>DB ver: TEST (17.02.129)<br>status.ozz.zaverecna.pra    |
| rovozovatel: Výpr<br>CVUT V PRA<br>Detail tém<br>lázev [<br>lázev anglicky [<br>ýp programu ]<br>akulta [<br>pokyny ]<br>Pokyny [<br>líderatura ]  | očetní a informačr<br>STU<br>Jze Domů<br>natu závě<br>Bakalářský<br>Fakulta elektrotec<br>vyberte obor     | ií centrum<br>DIJNÍ<br>Předměty<br>rečné j<br>hnická v | INFO<br>Zkoušky<br>Dráce      |                                  | NÍ SYS1<br>(lasifikované zá | ΓÉΜ (<br>ipočty Al  | KOS)<br>kce Historie klasifikace | Ostatni Školitel Změna                                | HelpDesk ČVUT<br>19min 5<br>role Odhlášeni SSO | Nápověda Odhlášení                                                                                              |

Uložit Tisk návrhu zadání Zpět Náhled zadání Náhled zadání slouží ke kontrole, co z položek "Pokyny" nebo "Literatura" se na Zadání vytiskne. Zadání je povinně jednostránkové, pokud jsou uvedené položky příliš dlouhé, do KOSu se uloží, ale na zadání se vytiskne pouze část.

Provozovatel: Výpočetní a informační centrum

HelpDesk ČVUT Nápověda Odhlášení SSO

### Editace tématu

V "Témata závěrečných prací" klikneme ve sloupci "Akce" na tlačítko "Detail", v detailu téma upravíme podle potřeby a uložíme tlačítkem "Uložit".

### Mazání tématu

V "Témata závěrečných prací" smažeme volné téma kliknutím ve sloupci "Akce" na "Smazat". Smazat jde pouze volné téma (na téma není přihlášen žádný student).

### Přihlášení studenta na téma

V "Témata závěrečných prací" klikneme u daného téma na tlačítko "Detail". V detailu dole v odstavci "Přihlásit nového studenta" zadáme začátek příjmení nebo jména a tlačítkem "Přihlásit" přihlásíme studenta na téma.

| <u>Në</u>                              |                                                                   |                                            |                |              |                                                   |                         |                                                        |                             |                               |                                    |                                              | 4sec KOSI ver.:<br>DB ver.: 1 | 17_02_16 b. 2358<br>TEST (17.02.12974) |
|----------------------------------------|-------------------------------------------------------------------|--------------------------------------------|----------------|--------------|---------------------------------------------------|-------------------------|--------------------------------------------------------|-----------------------------|-------------------------------|------------------------------------|----------------------------------------------|-------------------------------|----------------------------------------|
| ČVUT V PR                              | AZE Domů                                                          | Předměty                                   | Zkoušky        | Zápočty      | Klasifikované zápočty                             | Akce                    | Historie klasifikace                                   | Ostatni                     | Školitel                      | Změna role                         | Odhlášení SSO                                |                               | averecna.prace                         |
| Detail té                              | matu závě                                                         | rečné p                                    | oráce          |              |                                                   |                         |                                                        |                             |                               |                                    |                                              |                               |                                        |
| Název                                  | Senzor polohy vo                                                  | divých předm                               | ıĕtů           |              |                                                   |                         |                                                        |                             |                               |                                    |                                              | *                             |                                        |
| Název anglicky                         |                                                                   |                                            |                |              |                                                   |                         |                                                        |                             |                               |                                    |                                              |                               |                                        |
| Typ programu                           | Magisterský navaz                                                 | cující 🗸                                   |                |              |                                                   |                         |                                                        |                             |                               |                                    |                                              |                               |                                        |
| Fakulta                                | Fakulta elektrotect                                               | hnická 🗸                                   |                |              |                                                   |                         |                                                        |                             |                               |                                    |                                              |                               |                                        |
| Obor                                   | vyberte obor                                                      |                                            |                |              | ~                                                 |                         |                                                        |                             |                               |                                    |                                              |                               |                                        |
| Pokyny                                 | Cílem je vývoj nové<br>tuto práci podpořil:                       | ého senzoru, k<br>a stipendiem.            | tterý umožní i | měřit polohu | u kovového předmětu uvnit                         | r vodivého              | o krytu. Použijeme nejmo                               | odernější in                | itegrovaný fl                 | uxgate senzor f                    | irmy Texas instrumer                         | nts, která                    |                                        |
| FORYIIY                                |                                                                   |                                            |                |              |                                                   |                         |                                                        |                             |                               |                                    |                                              |                               |                                        |
|                                        |                                                                   |                                            |                |              |                                                   |                         |                                                        |                             |                               |                                    |                                              | .11                           |                                        |
| Pokyny<br>anglicky                     |                                                                   |                                            |                |              |                                                   |                         |                                                        |                             |                               |                                    |                                              | .::                           |                                        |
| Literatura                             |                                                                   |                                            |                |              |                                                   |                         |                                                        |                             |                               |                                    |                                              |                               |                                        |
| Zadavatel                              |                                                                   |                                            |                |              |                                                   |                         |                                                        |                             |                               |                                    |                                              |                               |                                        |
|                                        | Uložit Tisk ná                                                    | vrhu zadání                                | Zpět Na        | áhled zadán  | í Náhled zadání slouží k<br>jednostránkové, pokud | e kontrole<br>jsou uveo | , co z položek "Pokyny" r<br>dené položky příliš dlouł | nebo "Litera<br>hé, do KOSi | itura" se na<br>u se uloží, a | Zadání vytiskne<br>le na zadání se | e. Zadání je povinně<br>vytiskne pouze část. |                               |                                        |
| Přihlásit<br><sup>fa</sup><br>Přihláše | nového st<br>Fadrhons I<br>Simons N<br>Mý s<br>Filonie<br>Filonie | tudenta<br>Martin v<br>Martin<br>el<br>měk | l<br>Přihlásit |              |                                                   |                         |                                                        |                             |                               |                                    |                                              |                               |                                        |
| Provozovatel: Vý                       | početní a informačr                                               | ní centrum                                 |                |              |                                                   |                         |                                                        |                             |                               |                                    | HelpDesk ČVUT                                | Nápověda                      | Odhlášení SSO                          |

## Schválení rezervace a zrušení rezervace téma studentovi

Po přihlášení můžeme v odstavci "Přihlášený student" studentovi schválit rezervaci tématu talčítekm "Schválit rezervaci". Dalším krokem je převedení téma na ZP, viz <u>1.5</u>.

Přihlášenému studentovi na téma můžeme téma zrušit tlačítkem "Zrušit rezervaci" před schválení i po schválení rezervace.

| R.                 | STUDIJNÍ INFORMAČNÍ SYSTÉM (KOS) |                             |                                 |              |              |                          |            |                          |               |               |                  |                       | 19min 53sec KOSI ver.: 17_02_16 b. 2<br>DB ver.: TEST (17.02.12 |  |  |  |
|--------------------|----------------------------------|-----------------------------|---------------------------------|--------------|--------------|--------------------------|------------|--------------------------|---------------|---------------|------------------|-----------------------|-----------------------------------------------------------------|--|--|--|
| ČVUT V PR          | ej<br>Iaze                       | Domů                        | Předměty                        | Zkoušky      | Zápočty      | Klasifikované zápočty    | Akce       | Historie klasifikace     | Ostatni       | Školitel      | Změna role       | Odhlášení SSO         | status.ozz.zaverecna.prac                                       |  |  |  |
| Detail té          | matu                             | ı závě                      | rečné p                         | oráce        |              |                          |            |                          |               |               |                  |                       |                                                                 |  |  |  |
| Název              | Senzor                           | polohy vo                   | divých předn                    | nětů         |              |                          |            |                          |               |               |                  |                       | *                                                               |  |  |  |
| Název anglicky     |                                  |                             |                                 |              |              |                          |            |                          |               |               |                  |                       |                                                                 |  |  |  |
| Typ programu       | Magiste                          | erský nava:                 | zující 🗸                        |              |              |                          |            |                          |               |               |                  |                       |                                                                 |  |  |  |
| Fakulta            | Fakulta                          | elektrotec                  | hnická 🗸                        |              |              |                          |            |                          |               |               |                  |                       |                                                                 |  |  |  |
| Obor               | vyber                            | te obor                     |                                 |              |              | $\sim$                   |            |                          |               |               |                  |                       |                                                                 |  |  |  |
| Pokyny             | Cilem ji<br>tuto prá             | e vyvoj nov<br>ici podpořil | eho senzoru, l<br>a stipendiem. | ktery umozni | merit polohi | u kovoveho predmetu uvni | tr vodiveh | o krytu. Pouzijeme nejm  | iodernejsi ir | ntegrovany 1  | luxgate senzor   | firmy lexas instrume  | ents, ktera                                                     |  |  |  |
| Pokyny<br>anglicky |                                  |                             |                                 |              |              |                          |            |                          |               |               |                  |                       | .H                                                              |  |  |  |
| Literatura         |                                  |                             |                                 |              |              |                          |            |                          |               |               |                  |                       | 4                                                               |  |  |  |
| Zadavatel          | 1.11 - 214                       | Tielesé                     |                                 | 7- 24 11     |              | Náhled zadání slouží k   | e kontrol  | e, co z položek "Pokyny" | nebo "Litera  | atura" se na  | . Zadání vytiskn | e. Zadání je povinně  |                                                                 |  |  |  |
| Přihláše           | ný st                            | tuden                       | t                               | zher II      |              | jednostránkové, pokuc    | l jsou uve | dené položky příliš dlou | hé, do KOS    | u se uloží, a | ale na zadání se | e vytiskne pouze část | t.                                                              |  |  |  |

Daniel China (China China Chin

Provozovatel: Výpočetní a informační centrum

# 1.5 Zadání tématu ZP studentovi (82411)

Pokud má student téma schválené a proběhlo příslušné schvalovací kolečko, zadává (přiděluje) studentovi VŠKP příslušný referent v referentském iKOSu z formuláře 82411-Přehled témat ZP v 82412-Detail tématu ZP tlačítkem "Zadání tématu ZP".

Zadané závěrečné práce uvidí učitel z menu "ostatní" -> "Moje závěrečné práce".

# 2 Rámcová témata a témata závěrečných prací – student

# 2.1 Projevení zájmu o rámcové téma

Student v KOSi projevuje zájem o rámcové téma z menu "Státní zkoušky" -> "Rámcová témata závěrečných prací" ve sloupci "Akce" tlačítkem "Projevit zájem".

Zájem o vybrané rámcové téma může zrušit tlačítkem "Zrušit".

| A-ZE                                      | STUDIJ              | NÍ INFO     | RMAČNÍ S                 | 19min 53sec KOSI ver.: 17_02_16 b. 235<br>DB ver.: TEST (17.02.1297 |         |            |               |            |                     |                  |                |            |  |  |
|-------------------------------------------|---------------------|-------------|--------------------------|---------------------------------------------------------------------|---------|------------|---------------|------------|---------------------|------------------|----------------|------------|--|--|
| ČVUT V PRAZE                              | Domů Předn          | něty Rozvrh | Zápočty a zkoušky        | Státní zkoušky                                                      | Ostatní | Změna role | Odhlášení SSO |            |                     |                  |                |            |  |  |
| řehled rámcových témat závěrečných prací  |                     |             |                          |                                                                     |         |            |               |            |                     |                  |                |            |  |  |
| Projevený zájem o rámcová témata Počet: 1 |                     |             |                          |                                                                     |         |            |               |            |                     |                  |                |            |  |  |
|                                           | Název               |             |                          | Učitel                                                              |         | Тур р      | rogramu       | Obor       | Název oboru         | Obs              | azenost        | Akce       |  |  |
| 3D Motion Capture Syste                   | em                  |             | doc. Ing. Pa             | avel 🕇 🗤 🗤 Ph.D.                                                    |         |            | N             |            |                     |                  | 2/             | Zrušit     |  |  |
| _ Zobrazit rámcová tém                    | ata celé fakulty    |             |                          |                                                                     |         |            |               |            |                     |                  |                |            |  |  |
| Zobrazit filtr                            |                     |             |                          |                                                                     |         |            | TIP:          | Poklepáním | n na nadpis sloupce | se tabulka podle | e vybraného si | oupce seřa |  |  |
| Název                                     |                     |             | Učitel                   | Typ programu                                                        | c       | bor        | Název oboru   |            | 1                   | Obsazenost       | Akce           |            |  |  |
| Active learning with anon                 | maly detection      |             | Ing. Tomáš 🖛 🖬<br>Ph.D.  | Þ N                                                                 |         |            |               |            |                     | 1/               | Projevit       | zájem      |  |  |
| Adaptive data processing                  | g in navigation sys | tems        | doc. Ing. Jan 🎟<br>Ph.D. | Ň                                                                   |         |            |               |            |                     | 1/               | Projevit       | zájem      |  |  |
|                                           |                     |             | dee les hier             | N.                                                                  |         |            |               |            |                     | A.I.             | Designi        | - filem    |  |  |

# 2.2 Rezervace tématu učitelem nebo studentem

- 1. Pokud student projeví zájme o rámcové téma, viz 2.1, učitel mu toto rámcové téma převede na téma.
- 2. nebo si student může rezervovat téma z menu "Státní zkoušky" -> "Témata závěrečných prací" z nabízených témat ve sloupci "Akce" tlačítkem "Rezervovat".

Téma je ve stavu rezervované. Schválení provádí vedoucí práce. Zadání ZP provádí příslušný referent. Podle úkonů vedoucího práce a referenta se mění hodnota ve sloupci "Stav" z rezervované na schválené a na zadané.

| A REAL                                 | STUDIJNÍ INFORMAČNÍ SYSTÉM (KOS) |               |             |                      |                |         |             |               |                         |           |                  |          |         | 6 b. 2358<br>(2.12974) |   |
|----------------------------------------|----------------------------------|---------------|-------------|----------------------|----------------|---------|-------------|---------------|-------------------------|-----------|------------------|----------|---------|------------------------|---|
| ČVUT V PRAZE                           | Domů                             | Předměty      | Rozvrh      | Zápočty a zkoušky    | Státní zkoušky | Ostatni | Změna role  | Odhlášení SSO |                         |           | Přehled          |          |         |                        |   |
| Přehled téma                           | at závě                          | érečnýc       | h pra       | cí                   |                |         |             |               |                         |           |                  |          |         |                        | ^ |
| Vaše témata Počet:                     | 1                                |               | -1          |                      |                |         |             |               |                         |           |                  |          |         |                        |   |
|                                        |                                  |               | Tema        | a                    |                |         | Stav        |               | Vedouci                 | Obor      | Nazev oboru      | Detail   | Akce    | Akce                   |   |
| Adaptivní řešič využívaj               | ici multigrio                    | dy pro řešení | fluidní dyn | amiky s využitím GPU |                |         | rezervovane | é doc. Ing. N | van <b>émréin</b> Ph.D. |           |                  | Detail   | Zrušit  |                        |   |
| Zobrazit témata celé<br>Zobrazit filtr | fakulty                          |               |             |                      |                |         |             | TIP: P        | oklepáním na nadpis sl  | loupce se | tabulka podle vj | /braného | sloupce | seřadí.                |   |

| Téma                                                                      | Stav  | Vedoucí         | Obor | Název oboru | Detail | Akce       |
|---------------------------------------------------------------------------|-------|-----------------|------|-------------|--------|------------|
| Algoritmy pro výpočet nejdelší společné podposloupnosti                   | volné | Ladislav        |      |             | Detail | Rezervovat |
| Analýza a simulace analogového napájecího zdroje ke kardiostimulátoru DA+ | volné | Michal disaster |      |             | Detail | Rezervovat |
|                                                                           |       |                 |      |             |        |            |

# 2.3 Zadané téma ZP (VŠKP)

Zadanou závěrečnou práci uvidí student z menu "Státní zkoušky" -> "Moje závěrečné práce".